# 图书馆,助力你的医学之路

资源建设部 周琴

2017. 10. 19

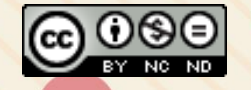

本作品采用知识共享署名-非商业性使用-禁止演绎 4.0 国际许可协议进行许可

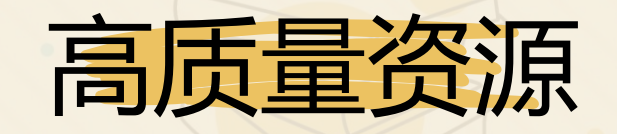

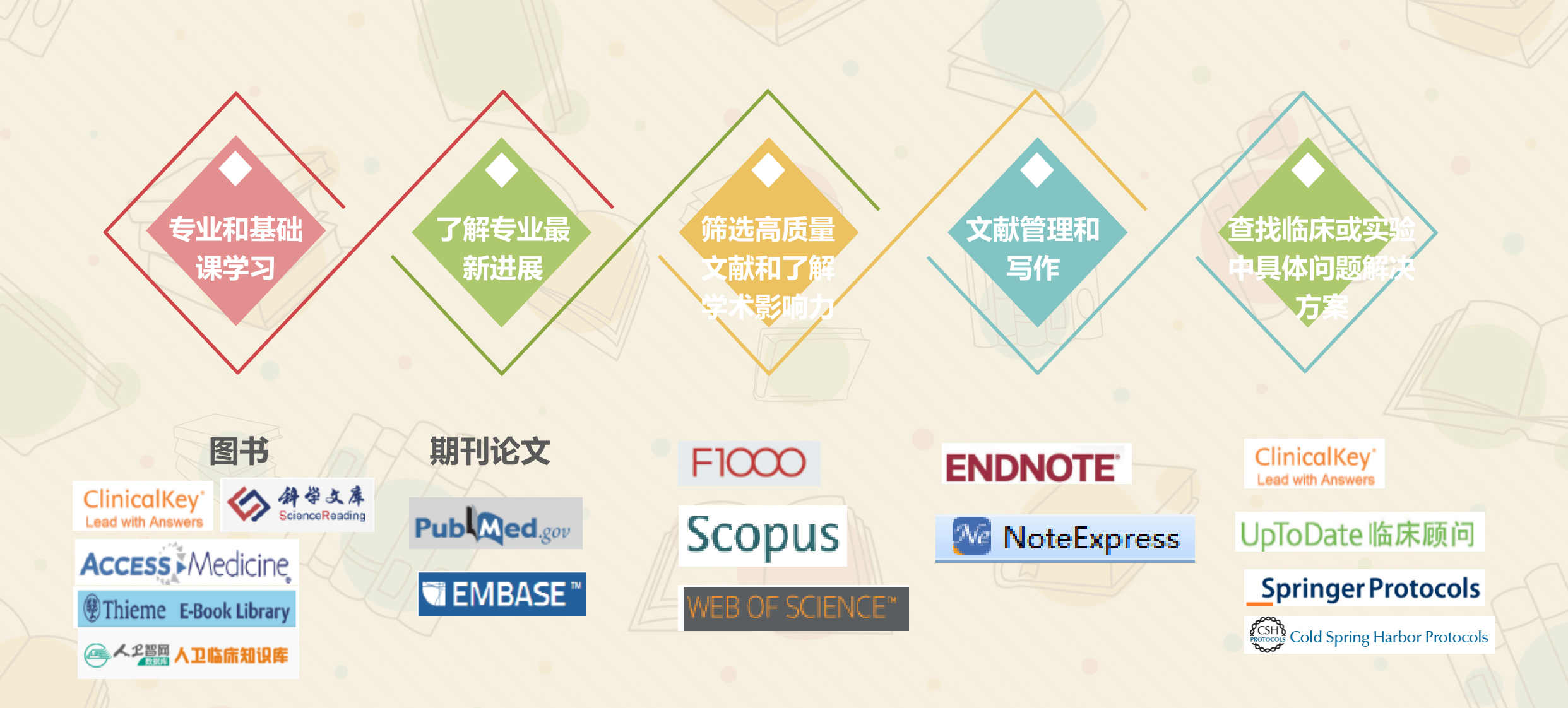

| N/S |  |
|-----|--|
|     |  |

#### 采集高质量、高版次、知名出版社的生物医学类图书资源。

□ 电子图书约24万种
□ 纸本图书约20万种
□ 特色:

- ✓ 高版次医学专著
- ✓ 经典医学教材
- ✓ 药典
- ✓ 医学史专著
- ✓ 医学丛书

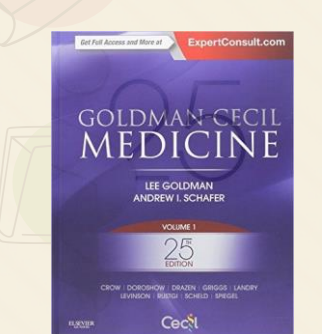

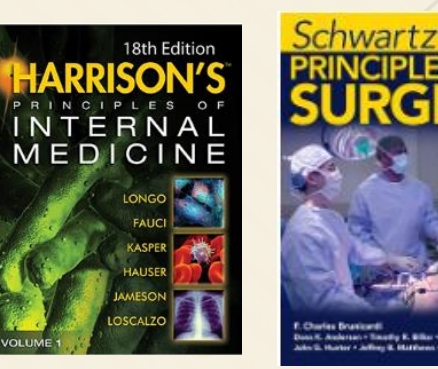

CURRENT THERAPY

2015

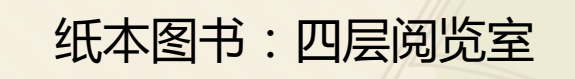

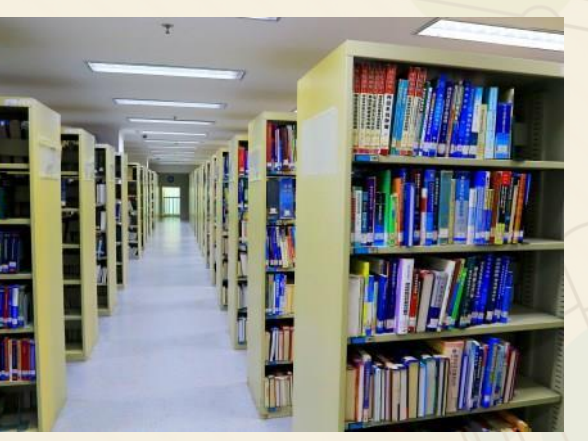

# 如何查找图书

首页

### www.imicams.ac.cn

医学信息研究所 图书馆 Institute of Medical Information / Medical Library, CAMS & PUMC

中国医学科学院 北京协和医学院

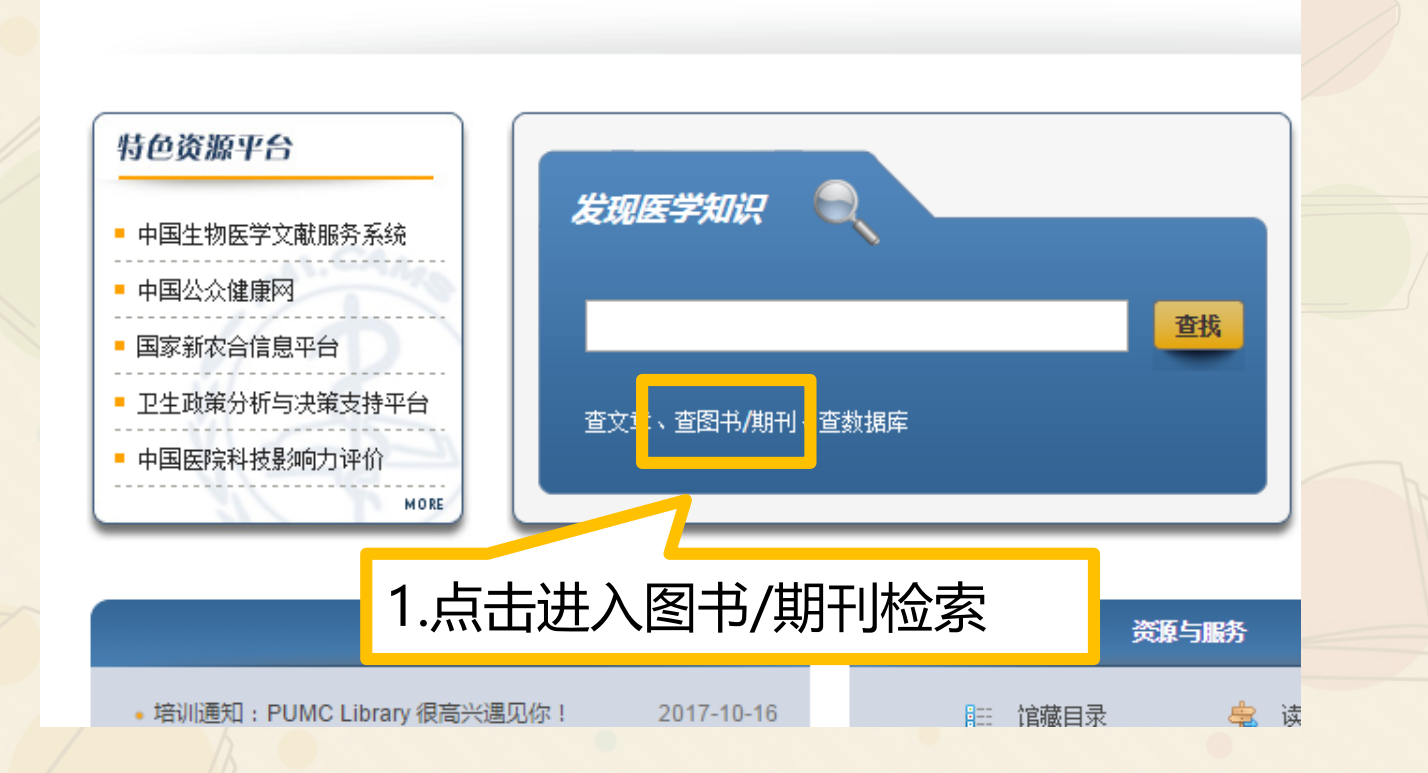

# 实例:查找麻醉学(Anesthesiology)的图书

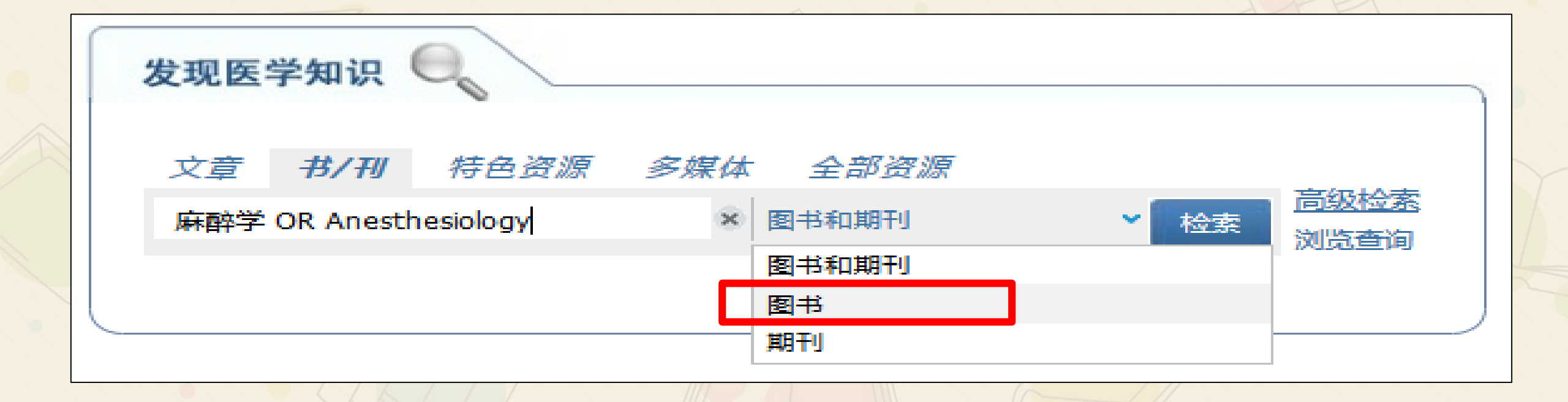

5

## 实例:查找麻醉学(Anesthesiology)的图书

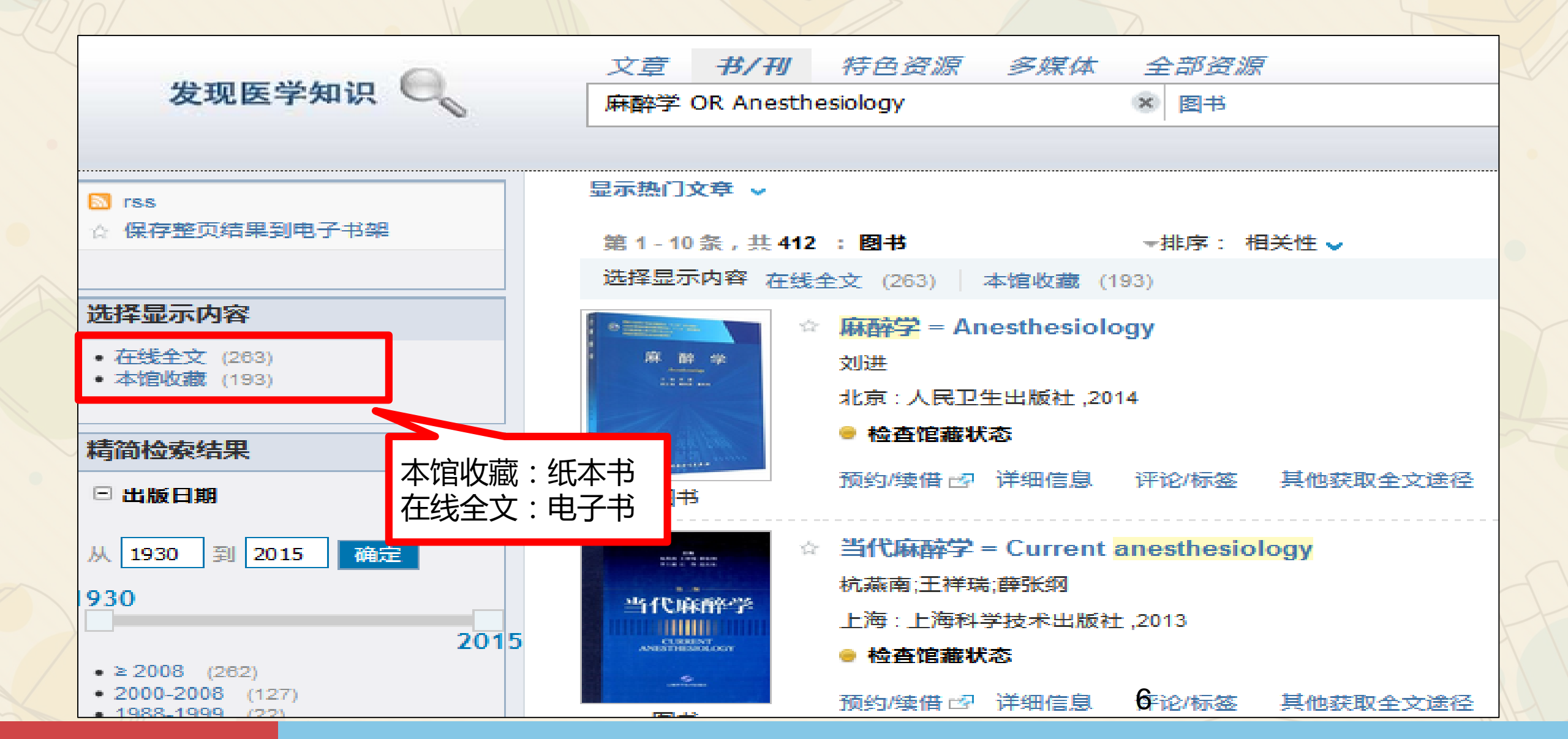

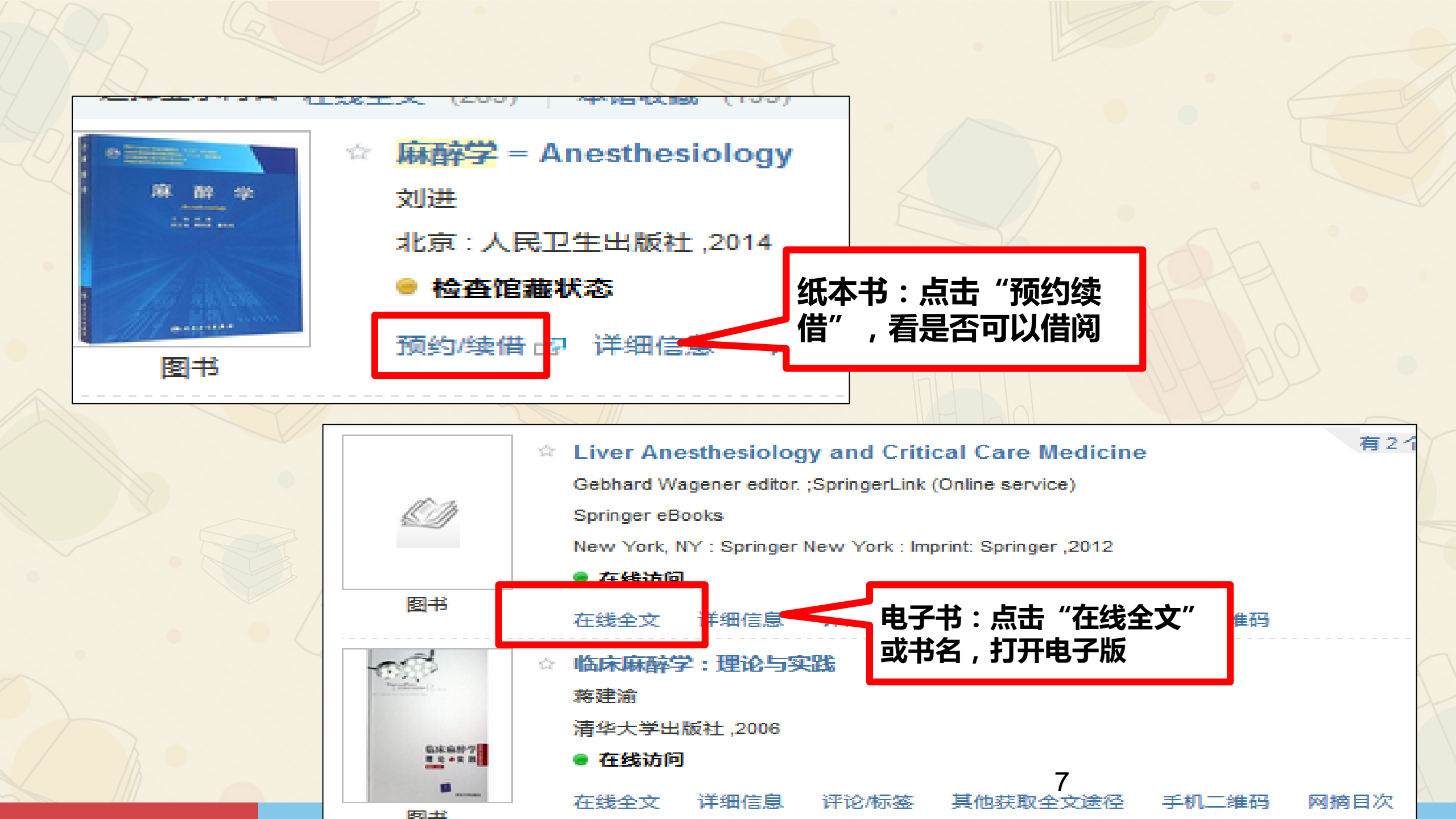

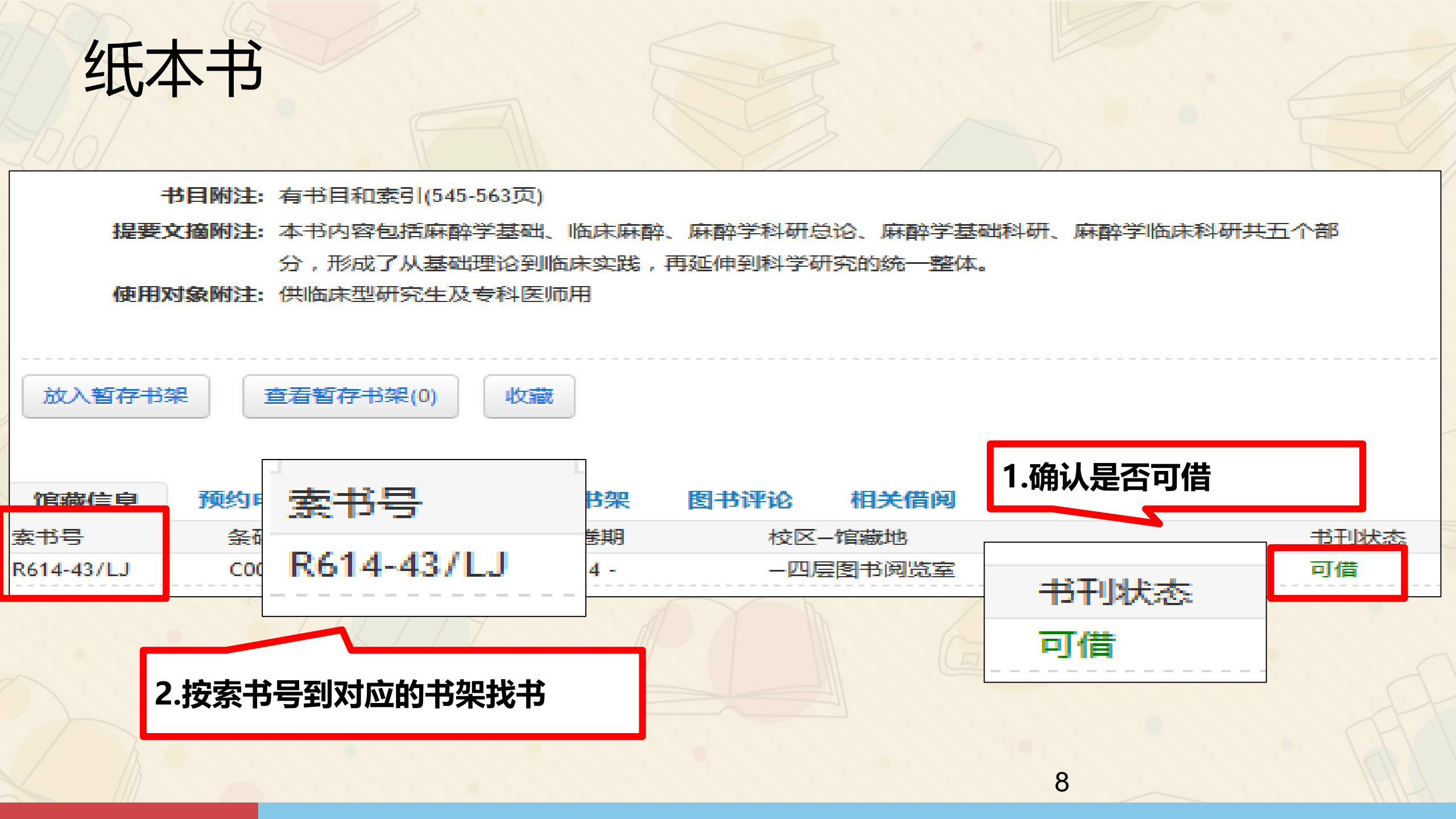

### 人卫临床医学知识数据库 <u>http://medbooks.ipmph.com/</u>

- 人民卫生出版社推出的在线医学专业知识数据库
- 对图书的知识结构进行提取,根据国际医学分类 构建出医学知识的网络系统,每一疾病下的文献 资料还根据不同的内容侧重分类为流行病学、病 因学、临床表现、辅助检查、诊断、等20余个方 面。
- 构建了医学专业词库, 解决类似同病不同名、
   药不同名造成的检索不全的问题。

|   | 参考书    | 3900+种  |
|---|--------|---------|
|   | 病例     | 44000+个 |
|   | 临床用药信息 | 17.89万条 |
|   | 诊疗指南   | 300多本   |
| 1 | 视频     | 300多部   |
| 1 | 图表     | 89.48万个 |

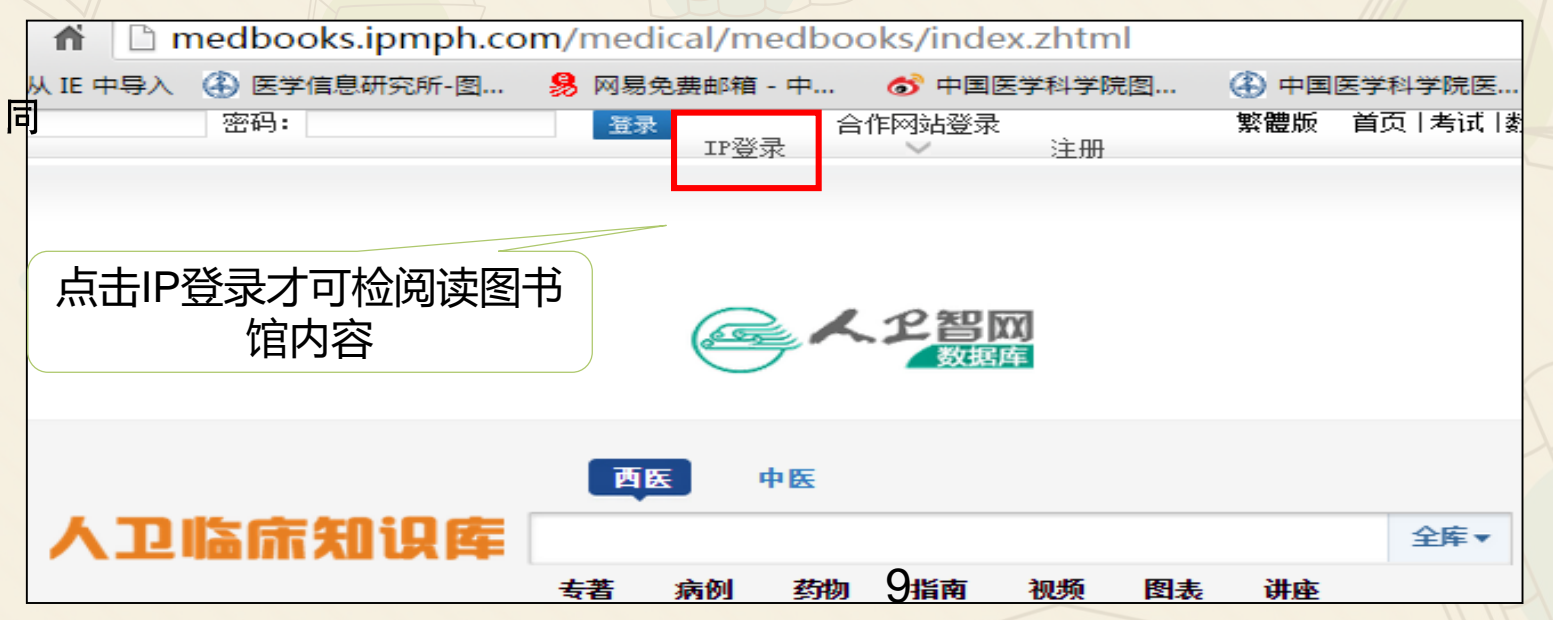

### 人卫临床医学知识数据库

首页 | 考试 | 数据库

本书 🔻

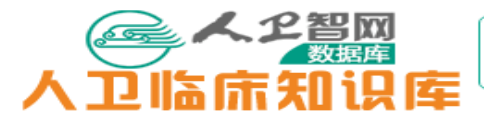

欢迎您: 北京协和医院图书馆试用 退出

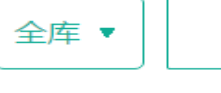

る。 人 2 智岡 人 卫 临 床 知 识 库

繁體版

| 西医知识库 🔻                                                                                                    | 专著 病例 药物 指南                                                                                                    | <b>西医知识库</b> ▼                                                                                                    |
|----------------------------------------------------------------------------------------------------|----------------------------------------------------------------------------------------------------|----------------------------------------------------------------------------------------------------|
| 图书分类 知识分类          图书分类       知识分类         中图法         □       医药,卫生(3712)         □       一般理论(69)         □       一般理论(69)         □       现状与发展(4)         □       要验医学,医学实验(37)         □       预防医学,卫生学(453)         □       ● 中国医学(40)         □       基础医学(234)         □       ● 内科学(691)         □       如产科学(106)         □       儿科学(132)         □       ● 肿瘤学(217)         □       ● 神经常学与精神病学(218) | 支護       病例       药物       指点         您现在的位置:       参考书 > 医药, 卫生 > 皮肤郑         其 44 余记录           近近       新品       新品         近日:       第二          近日:       第二       第二         近日:       第二          近日:       第二 <th>西医知识库     を著 病例 药物 指南 视频 图表 讲座     日家     京引     京引     「     田家     方引     □     田家     古海     古海     古海     古海     市     市</th> | 西医知识库     を著 病例 药物 指南 视频 图表 讲座     日家     京引     京引     「     田家     方引     □     田家     古海     古海     古海     古海     市     市 |
| <ul> <li>●          ●</li></ul>                                                                                                    |                                                                                                    |                                                                                                    |

10

检索

# 期刊&期刊论文

ロ 电子期刊约16000多种ロ 纸本期刊约4700多种ロ 特色:

- ✓ 涵盖医学领域和高质量期刊
- 外文印本期刊3600多种,国内最多(国家
   医学资源保障中心)

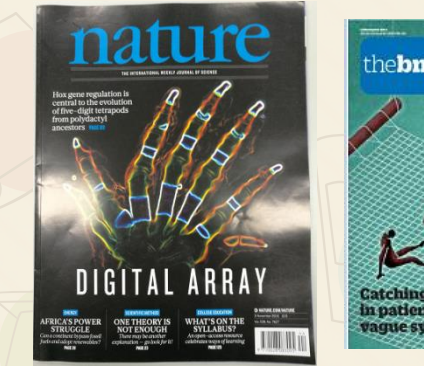

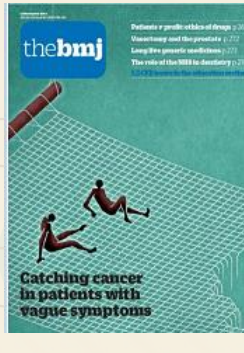

| Γŀ                                              | IE ]                                                                                              | LA                                                                                                    | NC                                                                                                    | ET                                                                                      |  |
|-------------------------------------------------|---------------------------------------------------------------------------------------------------|----------------------------------------------------------------------------------------------------|----------------------------------------------------------------------------------------------------|-----------------------------------------------------------------------------------------|--|
|                                                 | "Wales is<br>the resul<br>Childhoo<br>quickly a<br>doing so<br>other con<br>wishing I             | well placed<br>ts of [the Ai<br>d Experient<br>nd efficient<br>provide an<br>mmunities<br>to do the sa                                                                         | to act on<br>dverse<br>ces] study<br>ly—and in<br>example to<br>or countries<br>me."                                                                                                    |                                                                                         |  |
| and<br>decided speeled<br>arrest                | Continued<br>Theperal/bite help form<br>there is not provided<br>that he provided<br>the provided | Articles<br>Grootster, Sanuti,<br>guinge, and Laity<br>stay brown for<br>Nucle spann<br>Nucle spann<br>Nucle spann<br>Nucle spann<br>Nucle spann<br>Nucle spann<br>Nucle spann | Andia<br>Education or angle<br>specific term and<br>the second second<br>relation of the second<br>second second<br>second<br>second second<br>second<br>se | Vergent<br>Schendigender<br>Aussicht auf Schendig<br>Barricht<br>Schendige<br>Schendige |  |
| R Registered as a re-<br>solid 2020 - Published | ngger ISSN BaleCSL                                                                                | _                                                                                                    |                                                                                                    |                                                                                         |  |

| -                                                                                                    | Canadara                                                                                                    |                                                                                                    |
|----------------------------------------------------------------------------------------------------|----------------------------------------------------------------------------------------------------|----------------------------------------------------------------------------------------------------|
| <ul> <li>Marchael Marchael Marchael</li></ul>                                                                                                    | <ul> <li>Marine Marine Andream Andream And</li></ul> |                                                                                                    |
| UTER<br>Interditional<br>Interditional<br>Interdition | And Laster(1)<br>And a file of Annual Mark<br>Star Park Mark That That Market<br>and That Mark That That Andrew<br>20 Charles Andrew Schlere<br>20 Charles Andrew Schlere Market and Andrew<br>Andrew Star                                                                                                    | Handratter<br>Die Technel dass<br>20 Februaries<br>20 Antonister<br>20 Antonister<br>20 |

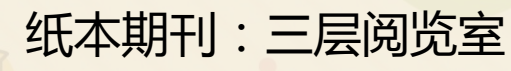

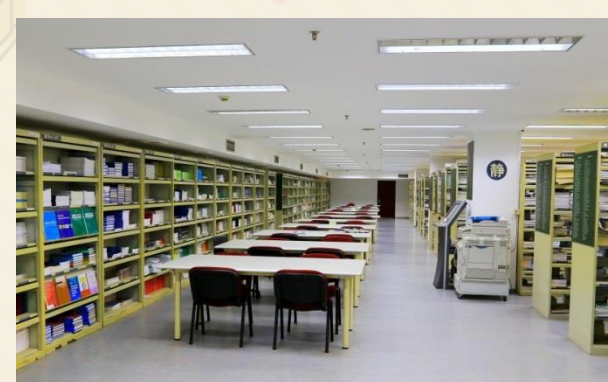

# 如何获取期刊论文

在医科院IP地址范围内,可通过多种方式获取期刊论文全文 1. 从PubMed等数据库链接获取 2. 通过文献管理软件下载 Pub Med.gov 3. 从期刊网站下载 PubMed . Advanced

US National Library of Format: Abstract -

JAMA Oncol. 2017 Oct 5. doi: 10.1001/jamaoncol.2017.3055. [Epub ahead of print]

The Burden of Primary Liver Cancer and Underlying Etiologies From 1990 to 2015 at the Global, Regional, and National Level: Results From the Global Burden of Disease Study 2015.

Global Burden of Disease Liver Cancer Collaboration, Akinyemiju T<sup>1</sup>, Abera S<sup>2,3</sup>, Ahmed M<sup>4</sup>, Alam N<sup>5,6</sup>, Alemayohu MA<sup>7</sup>, Allen C<sup>8</sup>, Al-Raddadi R<sup>9</sup>, Alvis-Guzman N<sup>10</sup>, Amoako Y<sup>11</sup>, Artaman A<sup>12</sup>, Ayele TA<sup>13</sup>, Barac A<sup>14</sup>, Bensenori I<sup>15</sup>, Berhane A<sup>16</sup>, Bhutta Z<sup>17,18</sup>, Castillo-Rivas J<sup>19</sup>, Chitheer A<sup>20</sup>, Choi JY<sup>21</sup>, Cowie B<sup>22</sup>, Dandona L<sup>8,23</sup>, Dandona R<sup>8,23</sup>, Dey S<sup>24</sup>, Dicker D<sup>8</sup>, Phuc H<sup>25</sup>, Ekweme DU<sup>26</sup>, Zaki MES<sup>27</sup>, Fischer F<sup>28</sup>, Fürst T<sup>29,30,31</sup>, Hancock J<sup>8</sup>, Hay Si<sup>8</sup>, Hotez P<sup>32,33</sup>, Jee SH<sup>34</sup>, Kasaeian A<sup>35</sup>, Khader Y<sup>36</sup>, Khang YH<sup>37</sup>, Kumar GA<sup>38</sup>, Kutz M<sup>8</sup>, Larson H<sup>39</sup>, Lopez A<sup>8,40</sup>, Lunevicius R<sup>41,42</sup>, Malekzadeh R<sup>43</sup>, McAlinden C<sup>44</sup>, Meier T<sup>45</sup>, Mendoza W<sup>46</sup>, Mokdad A<sup>8</sup>, Moradi-Lakeh M<sup>47,48</sup>, Nagel G<sup>49</sup>, Nguyen G<sup>25</sup>, Nguyen G<sup>8</sup>, Ogber F<sup>50,51</sup>, Patton G<sup>52</sup>, Pereira DM<sup>53</sup>, Pourmalek E<sup>54</sup>, Qorbani M<sup>55</sup>, Radfar A<sup>56</sup>, Roshandel G<sup>57</sup>, Salomon JA<sup>58</sup>, Sanabria J<sup>59,60</sup>, Sartorius B<sup>61</sup>, Satpathy M<sup>62,63</sup>, Sawhney M<sup>64</sup>, Sepanlou S<sup>43</sup>, Shackelford K<sup>8</sup>, Shore H<sup>65</sup>, Sun J<sup>66</sup>, Mengistu DT<sup>67</sup>, Topór-Madry R<sup>68,69</sup>, Tran B<sup>70,71</sup>, Ukwaia KN<sup>72</sup>, Vlassov V<sup>73</sup>, Vollset SE<sup>74,75</sup>, Vos T<sup>8</sup>, Wakayo T<sup>76</sup>, Weiderpass E<sup>77,78,79</sup>, Werdecker A<sup>80</sup>, Yonemoto N<sup>81</sup>, Younis M<sup>82,83</sup>, Yu C<sup>84</sup>, Zaidi Z<sup>85,86</sup>, Zhu L<sup>87</sup>, Murrav CJL<sup>8</sup>, Naghavi M<sup>8</sup>, Fitzmaurice C<sup>8,88</sup>

Author information

Abstract

IMPORTANCE: Liver cancer is among the leading causes of cancer deaths globally. The most common causes for liver cancer include (HR) () and hapatitis () virus (HC)() infaction and also halves

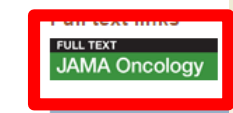

Send to

Searc

Save items

Add to Favorites

#### Similar articles Global, Regional, and

Mortality, Years of Life The Global Burden of

Global, regional, and r cause mortality, and c

Review Global, region

# 实例:查找麻醉学(Anesthesiology)的期刊

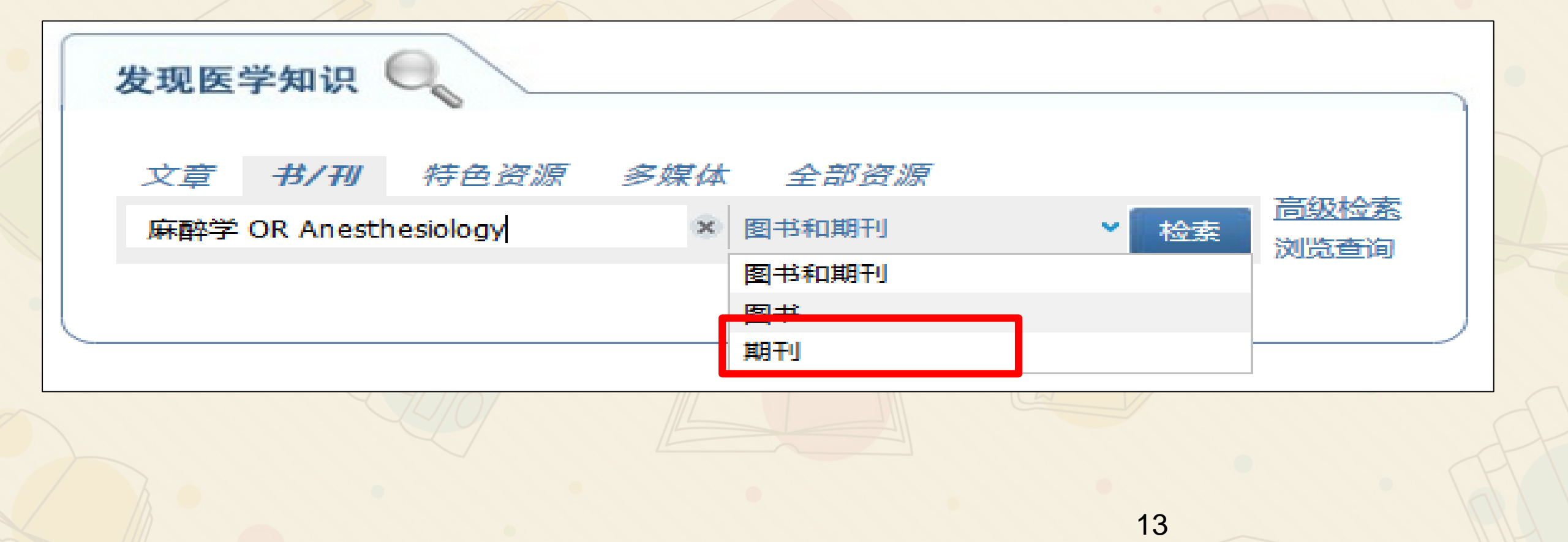

## 如何查找期刊

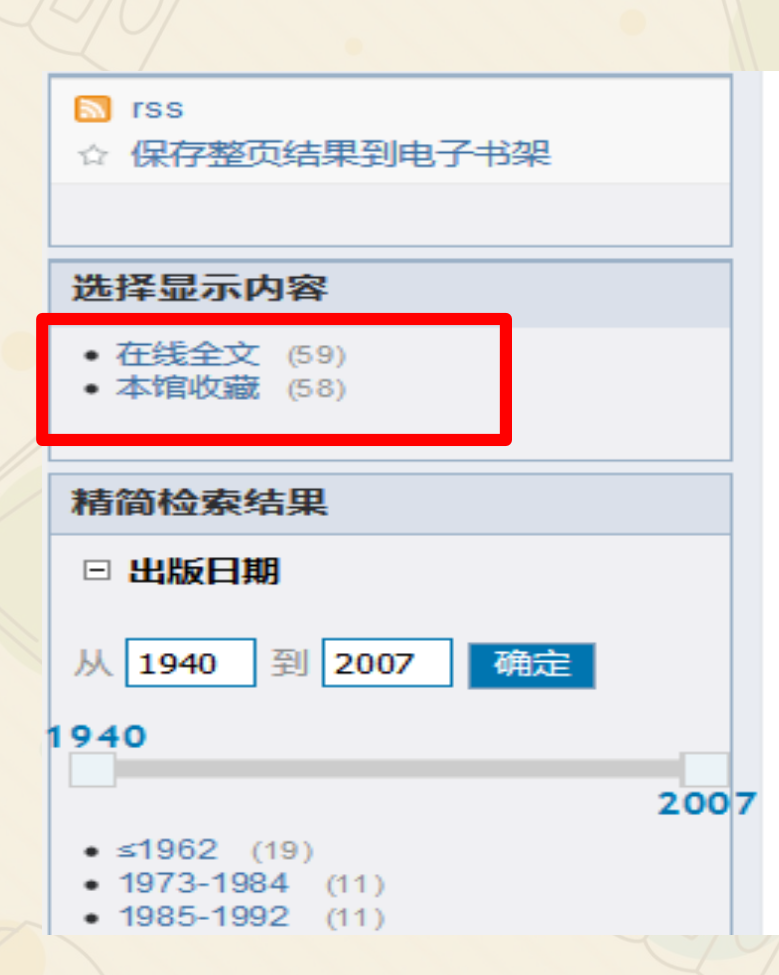

#### 显示热门文章 ~

filling.

| 第1-10条,共 <b>100 :期刊</b> | ▼排序:相关性 ✔ |
|-------------------------|-----------|
| 选择显示内容 在线全文 (59)        | 本馆收藏 (58) |

国际麻醉学与复苏杂志 = =International journal of Anest 12 and Resuscitation 国际麻醉学与复苏杂志编委会 徐州市:国际麻醉学与复苏杂志编辑部,2006 ● 检查馆藏状态 期刊 评论/标签 预约/续借 💀 详细信息 其他获取全文途径 ∓‡ ----1000 ☆ 国外医学 = = Foreign Medical Sciences Anesthesiolog RAZZ 麻醉学与复苏分 居 Resuscitation. 麻醉学与复苏分册 Ma Zui Xue Yu Fu Su I ANESTHESIDEDCY AND 国外医学 麻醉学与复苏分册编辑部 FORFICES SUBJECTS Broadland - Station 徐州:徐州医学院,1982 20 C - \* \* \* \* 一 检查馆藏状态 JUL III a'

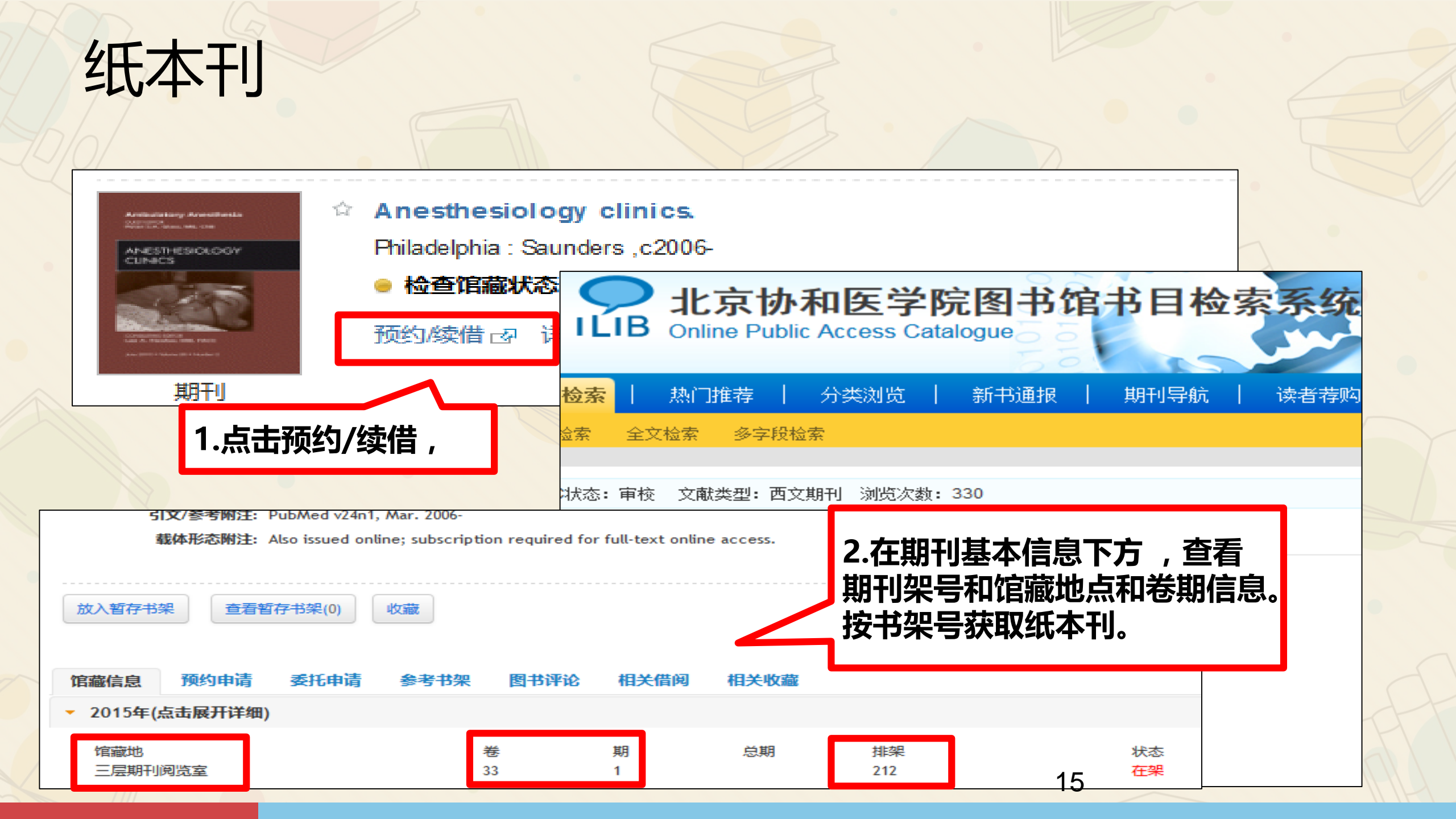

# 纸本刊

| 索书号     | 条码号            | 架位号  | 年卷期         | 校区-馆藏地      |   | 书刊状 | 2 |
|---------|----------------|------|-------------|-------------|---|-----|---|
| R614/AC | EP2013N0004093 | 查看定位 | 2012 v.30,r | o.4 - 负二层书库 |   | 阅览  |   |
| R614/AC | EP2013N0004092 | 查看定位 | 2012 v.30,r | o.3 - 负二层书库 |   | 阅览  |   |
| R614/AC | EP2013N0004091 | 查看定位 | 2012 v.30,r | o.2 - 负二层书库 |   | 阅览  |   |
| R614/AC | EP2013N0004090 | 查看定位 | 2012 v.30,r | o.1 — 负二层书库 |   | 阅览  |   |
|         |                | //// |             |             | 4 |     |   |

### 年代较早的期刊,馆藏在负二层书库, 没有书架号。请馆员帮助取刊。

# 电子期刊

|    | ☆ Anesthesiology                                            |   |
|----|-------------------------------------------------------------|---|
|    | Philadelphia PA Lippincott, Williams & Wilkins              |   |
|    | ● 在线访问                                                      |   |
|    |                                                             |   |
|    | 在线全文 详细信息 评论/标签 其他获取全文递径 手机二维码                              |   |
| 期刊 | 在新窗口打开 操作→ 2                                                | x |
|    |                                                             | * |
|    | Swolters Kluwer                                             |   |
|    | <b>○</b> VIC <sup>®</sup> 我的帐户 我的按次付费帐户 & 咨询图书馆&… 支持和培训     |   |
|    | Top Articles 在线帮助 登出                                        |   |
|    |                                                             |   |
|    | 检索 期刊 电子书 多媒体 我的工作区 Primal Pictures                         |   |
|    | 期刊字顺排序 > Anesthesiology - Vol 123 November 2015 < 十一期 下一期 > |   |
|    |                                                             |   |
|    |                                                             | - |
|    |                                                             |   |
|    |                                                             |   |
|    |                                                             |   |
|    |                                                             |   |
|    |                                                             |   |
|    |                                                             |   |
|    |                                                             |   |
|    | 1/                                                          |   |

# 文献管理软件

# ENDNOTE MoteExpress 特别提醒:从图书馆主页下载正式订购的版本

| 收集文献 | <ul> <li>・ 文献信息的获取</li> <li>・ 文献信息的导入</li> <li>・ 个人网络图书馆的创建</li> <li>・ 统一管理PDF全文、图片、表格 , 可检索</li> </ul> |
|------|----------------------------------------------------------------------------------------------------|
| 管理文献 | <ul> <li>・根据需要创建文献组</li> <li>・对文献进行去重、排序、分析、阅读笔记,随时更新、编辑记录</li> </ul>                                   |
| 利用文献 | • 撰写论文时,使用投稿期刊的写作模板<br>• 随时插入参考文献<br>• 自动对参考文献格式化<br>• 转投他刊时,一键转换参考文献格式                                 |
|      |                                                                                                    |

| 中国医学科学院 北京协和医学院 医学信息资源整合检索系统                                                                         |                 |                 |                                    | Adobe F                 | lash Player 不是<br><sub>员新版</sub> 本 |
|----------------------------------------------------------------------------------------------------|-----------------|-----------------|------------------------------------|-------------------------|------------------------------------|
|                                                                                                    |                 |                 |                                    |                         |                                    |
| 整合检索         电子期刊         直找单篇         核心期刊         SinoMed           检索结果         高级检索         检索历史 |                 |                 |                                    | 已登录用户:匿名用               | 户 图 <del>1</del><br>登              |
| 输入检索词:                                                                                               |                 |                 |                                    |                         |                                    |
| ABCDEFGHIJKLMNOPQRSTUVWXYZ中文外文全部                                                                     |                 |                 | 按库名查找                              |                         | □在结果中找                             |
| 选择数据库(已选0个,最多20个) 快速检索集 常用数据库 试用数据库                                                                  | 所有数据            | <b>车</b> 我的数据   | 居库 按类型浏览 按学科                       | 浏览 <u>清空/重选</u>         | 共122个数据库                           |
| ClinicalKey 全院开通 Guide                                                                               | <u>()</u> شر    | 参考文南            | <u> </u>                           | 全院开通 Guide              | () m                               |
|                                                                                                    | <u>ن</u> ة<br>ش | M XA            |                                    |                         | () mí                              |
| Endnote 全院开通 Guide                                                                                   | () și           | 人民卫生            | =出版社临床知识库(网络版)                     | 全院开通                    | () <i>m</i>                        |
| F1000(Faculty of 1000) SERVICE Guide                                                                 | <u>ن</u> ة<br>ش | □ 万方数据          | s库(网络版) 图书馆、东单                     | 交回开通 Guide              | <u>۱) ۲۲</u>                       |
| PubMed @ CAMS & PUMC 免费                                                                              | () și           | Apabi-          |                                    |                         | () m                               |
| Science Citation Index Expanded(Web of Science) 图书馆、东单校园开通                                           | ()))            | Apabi- <u>T</u> | <u>具书</u> 图书馆开通                    |                         | () m                               |
| SCOPUS (Elsevier) 全院开通 Guide                                                                         | <u>ا</u>        | <u>Apabi-</u> 年 | ·鉴库 图书馆开通                          |                         | <u>۱</u> ۳                         |
| <br>UnToDate 图书馆、东单校园、附属医院开通 Guide                                                                   | ())))           | 畅想之星            | 图书馆开通                              |                         | () m                               |
| American Medical Association Jouranis (美国医学会电子期刊) 全院开通                                               | <u>()</u> ش     | □ 超星汇雅          | <u> 1815 - अन्त्र 📑 अन्नियिनम्</u> |                         | () mí                              |
| BMJ Journals 京内所院开通 Guide                                                                            | () m            | □ <u>CNK镜</u>   | 象版(已停止更新,数据到2                      | 010年截至) Full Text Guide | ) (D)#(                            |
| Cell Press Journals 全院开通                                                                             | <u>ا</u> بې     |                 | 土论文 图书馆、东单校园开                      | F <b>通</b>              | ①荒                                 |
|                                                                                                    | (T) inst        |                 |                                    | - 10E                   | (T) inst                           |

### 查找数据库

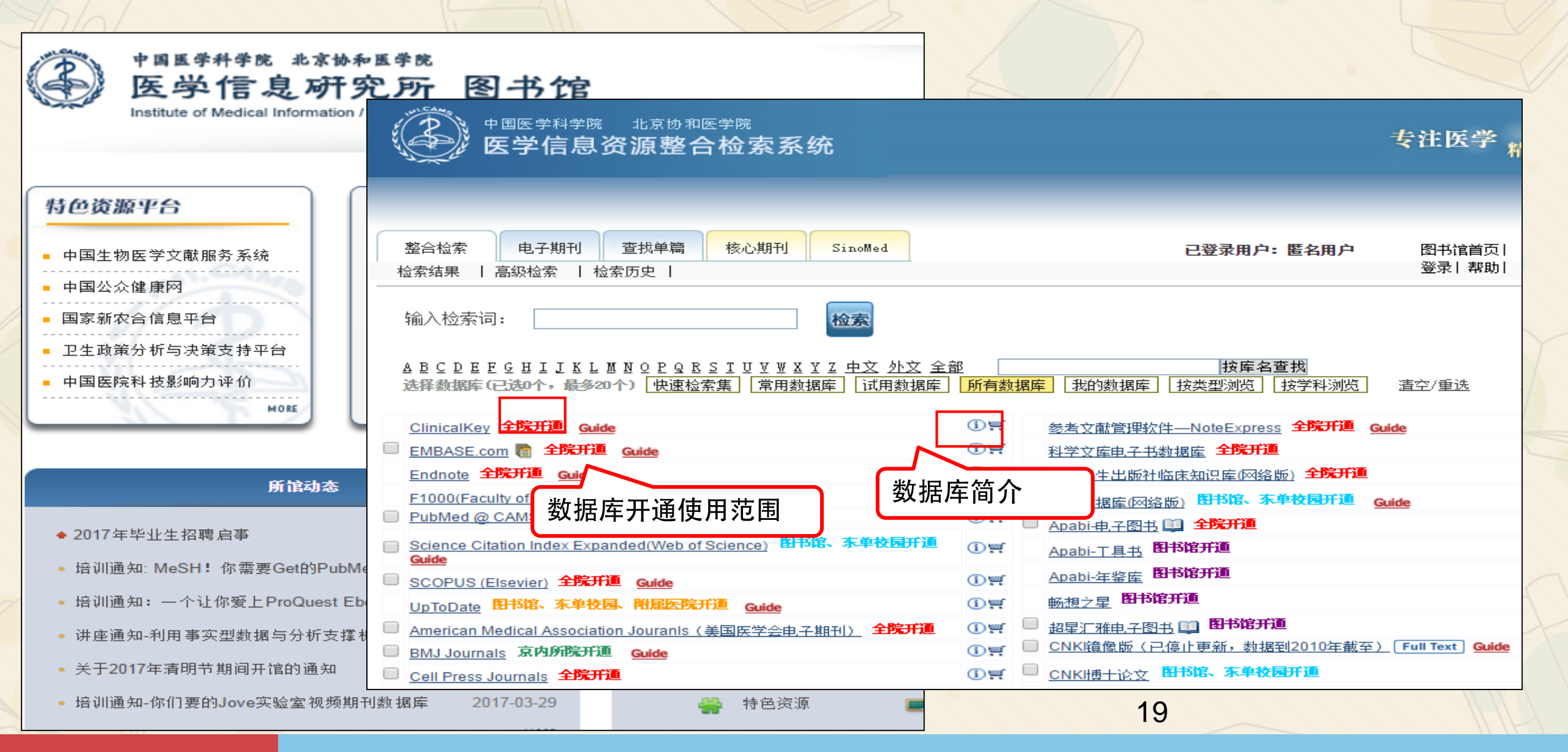

### 图书馆已订购资源不能下载,如何处理?

• 先试试更换浏览器;(建议使用Google Chrome或IE)

•如果仍不能下载,按如下方式提交访问问题给图书馆馆员。

THE LANCES

(1)将数据库不能访问或者不能 下载全文的页面进行截图 (2)点击 www.myipaddress.com测试 电脑的IP地址,进行截图。

THE LANCET

Towards evidence-based public health policy in China

Fan Jiang<sup>8, b</sup>, Jun Zhang<sup>8, c</sup>, Xiaoming Shen<sup>8, b</sup>,

\* Ministry of Education-Shanghai Key Laboratory of Children's Environmental Health, Xinhua Hospital, Shanghai, China <sup>b</sup> Shanghai Children's Medical Center, Shanghai, China

\* School of Public Health, Shanghai Jiao Tong University School of Medicine, Shanghai 200092, China

http://dx.doi.org/10.1016/S0140-6736(13)61083-1, How to Cite or Link Using DOI

Permissions & Reprints

Purchase \$31.50

View full text

#### myIPaddress.com

Your computer's IP address is:\*

111.194.217.218

About myIPaddress.com

(3)将上述两个截图发送到邮箱 zhou.qin@imicams.ac.cn 或QQ群\微信公众号

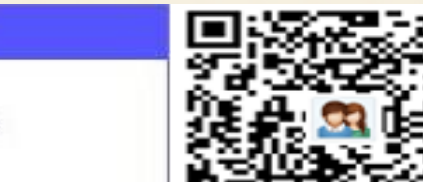

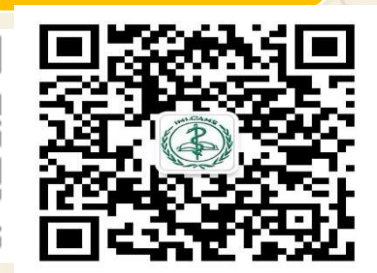

ProQuest Ebook Central 外文电子书荐购平台 ProQuest Ebook Central<sup>™</sup> 关键词、作者、ISBN等 Genomic and Precision Medicine 作者为Ginsburg, Geoffrey S. Willard, Huntington F 可用性 您可以阅读此图书5分钟,然后向您的图书馆免费申请此图书 目录 描述 目录 Front Cover Genomic and Precision Medicine Copyright Page Contents https://ebookcentral.proquest.com/lib/imicams/

#### ● 其他资源推荐

学院 北京协和医学院 医学信息研究所 图书馆 Institute of Medical Information / Medical Library, CAMS & PUMC

#### 特色资源平台 3 发现医学知识 ▪ 中国生物医学文献服务系统 - 中国公众健康网 查找 ■ 国家新农合信息平台 卫生政策分析与决策支持平台。 查文章、查图书/期刊、查数据库 - 中国医院科技影响力评价 中国生 MORE

| 航韵态                         |            |          | i    | 资源与服务 |      |
|-----------------------------|------------|----------|------|-------|------|
| - 培训通知:PUMC Library 很高兴遇见你! | 2017-10-16 | 8==      | 馆藏目录 | 4     | 读者指南 |
| 万卷藏书育百年英才知识宝库谱时代新篇——        | 2017-09-30 | <b>Q</b> | 电子期刊 | 24    | 借阅服务 |
| 关于2017年国庆、中秋节开馆安排的通知        | 2017-09-25 |          | 数据库  |       | 原文服务 |
| 国家卫生计生委例行新闻发布会在北京召开通        | 2017-09-13 | _ m      | 由子图书 | Q     | 查新查引 |
| ■国家人口与健康科学数据共享平台卫生决策专       | 2017-09-12 |          | 资源推荐 | Q     | 信息咨询 |
| "知识服务与下一代图书馆发展"学术论坛在协       | 2017-09-07 |          | 特色资源 |       | 用户培训 |

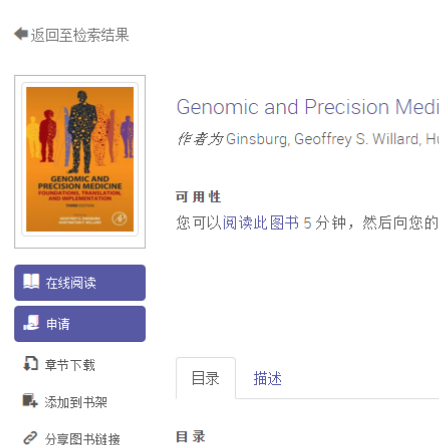

📮 引用图书

# 如何向图书馆推荐资源

●推荐电子图书

### 从借还书到定制化培训的贴心服务

- <u>随时帮助您的图书馆员</u>Free
- 五层学习空间 Free
- 每周四午间一小时培训Free
- <u>医学新书评介</u>Free

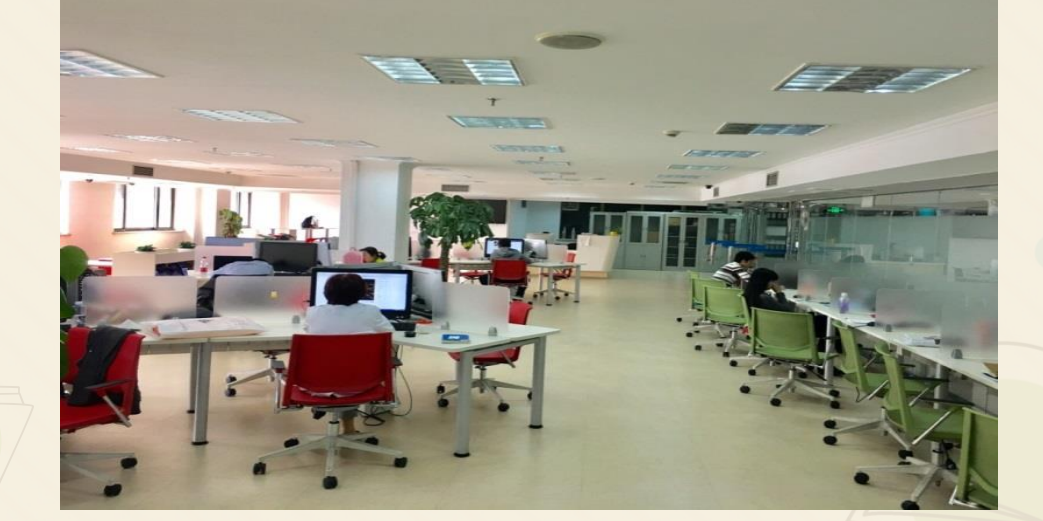

22

• 查新查引

### 随时帮助你的馆员

• 在线实时咨询QQ群

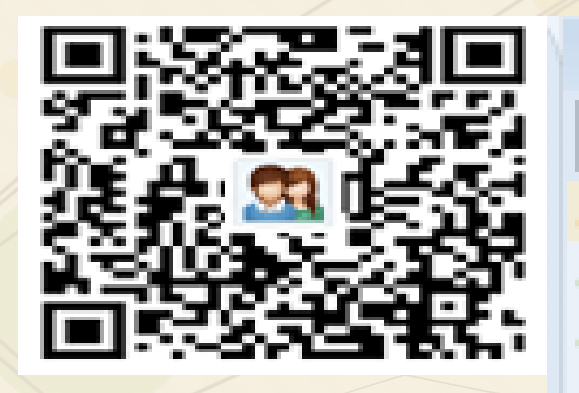

#### 群成员(539/976)

搜索群成员

### ·微信公众号

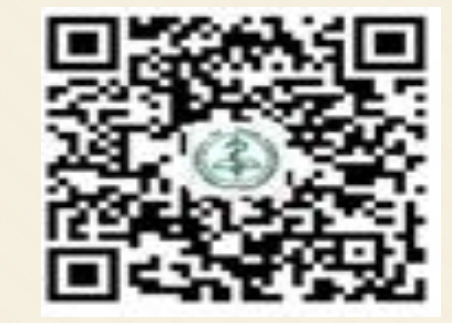

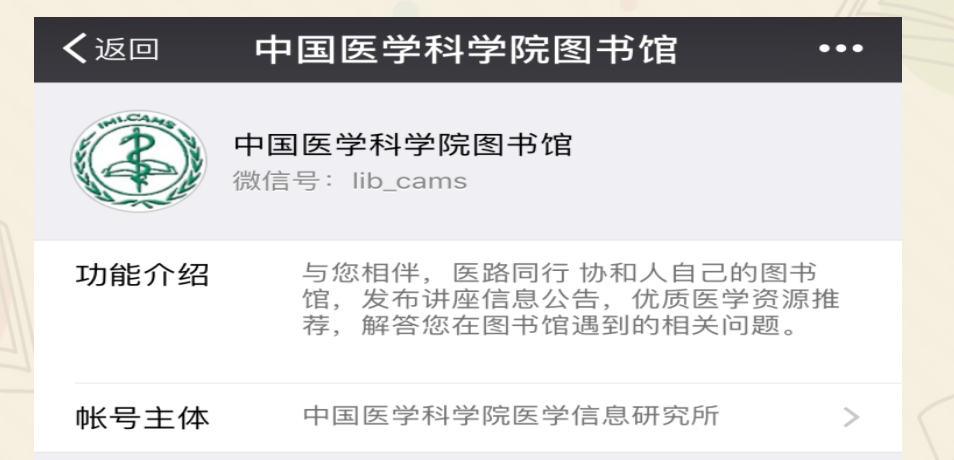

### 图书馆微信公众号

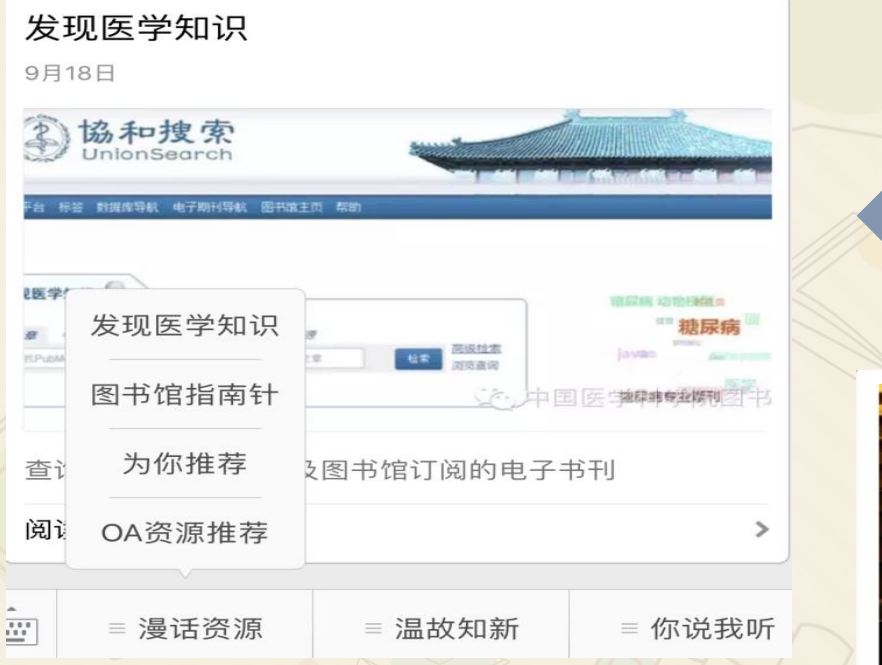

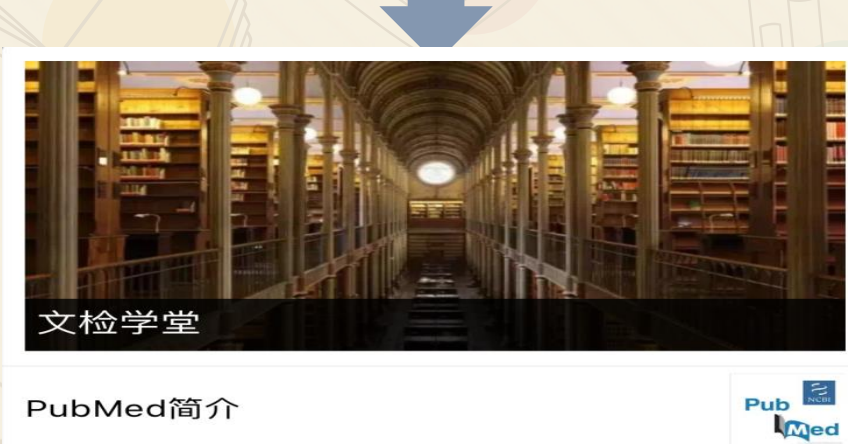

#### PubMed简介 PubMed新手使用手册 培训头条 PubMed实战技巧与分 文检学堂 一大波论文免费查重利 作者学院 ≡ 漫话资源 ≡ 你说我听

≡ 温故知新

.....

你推荐我买单 10月10日

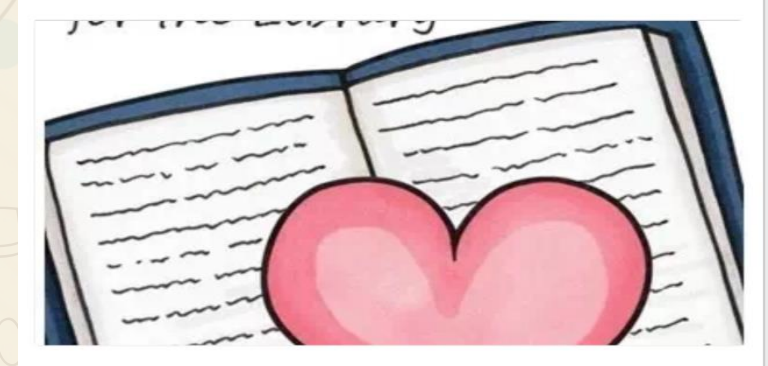

#### 你推荐我买单

Pub

Pub

| 阅订       | 卖全文    | 你推荐我买单 |        |  |
|----------|--------|--------|--------|--|
| <u>.</u> | ≡ 漫话资源 | ≡ 温故知新 | ≡ 你说我听 |  |

### 图书借阅

| 读者类型                      | 可借书数量 |
|---------------------------|-------|
| 本、专科学生、代培生、实习生及<br>初级职称人员 | 5册/次  |
| 研究生及中级职称人员                | 8册/次  |
| 高级职称人员                    | 10册/次 |

借阅周期为1个月,可续借一次

|     | 资    | 源与服务               |      |
|-----|------|--------------------|------|
|     |      | -                  |      |
| 8== | 馆藏目录 | -                  | 读者指南 |
| 0   | 电子期刊 | 24                 | 借阅服务 |
|     | 数据库  |                    | 原文服务 |
|     | 电子图书 | Q                  | 查新查引 |
| 4   | 资源推荐 | $\bigtriangledown$ | 信息咨询 |
|     | 特色资源 | -                  | 用户培训 |
|     |      |                    |      |

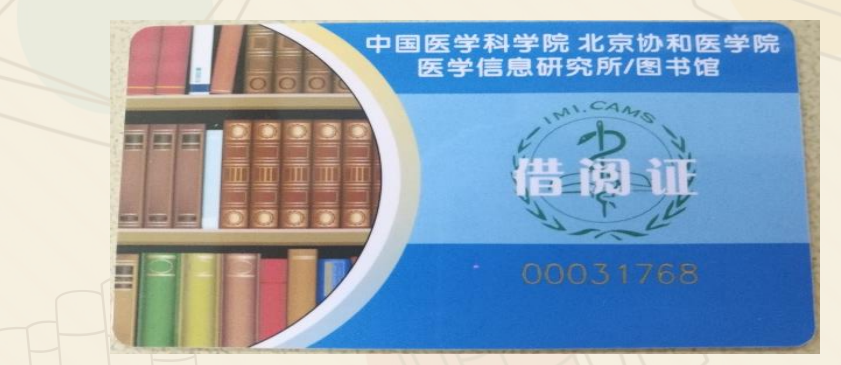

#### 使用阅览证用户名密码登录图书馆wifi

| た     京     か     和     医     の     ロ     に     市     た     京     か     和     医     の     ロ     は     市     の     ロ     は     市     の     大     の     ち     の     ち     の     の     ち     の     の     ち     の     の     ち     の     の     ち     の     の     ち     の     の     ち     の     の     ち     の     ち     の     の     ち     の     の     ち     の     の      の | を院图书馆书目检<br>Catalogue                                                                                                    | 索系统         日本         日本          日本         日本 <th< th=""><th></th></th<> |         |
|----------------------------------------------------------------------------------------------------|----------------------------------------------------------------------------------------------------|----------------------------------------------------------------------------------------------------|---------|
| 简单检索 全文检索 多字段检索                                                                                                    |                                                                                                    |                                                                                                    |         |
|                                                                                                    | ][                                                                                                    | 检索 更多限                                                                                                    | 登录后续借图书 |
| <ul> <li>● 所有书刊</li> <li>● 中文图书</li> <li>● 西文印</li> <li>热门检索:</li> <li>查看30天内的热门检索词</li> </ul>                                                                                                    | 魯书 ◎ 中文期刊 ◎ 西文期刊                                                                                                    | ☞ 显示电子书刊                                                                                                    |         |
| 熱门检索词<br>sleep 阴道镜<br>moternetic reports<br>e cerebrowscdis 巴<br>田田田                                                                                                    | <ul> <li> <b>热门借顷</b> </li> <li>             知情达意: 医学生情绪         </li> </ul> <li>             基础护理学 5版         <ul> <li>             生物统计学基础         </li> <li>             ー般系统论基础、发         </li> <li>             他和晴英中国医学科         </li> </ul> </li> <li>             #在妖魔化医生一个         </li> <li> <li>             #在教園になって一些一         </li> </li> | <ul> <li>決门留书</li> <li>The Journa</li> <li>Anticancer</li> <li>Journal of</li> <li>Journal of</li> <li>毛泽东思想概论:本科</li> <li>日本臨床</li> <li>Clusteral</li> </ul>                                                                                                    |         |

### 国外医学新书评介

### · 来自100多个医学同行推荐的新书

#### 读书莫等闲|医科院图书馆《国外医学新书评介》

The importance of nutrition as an integral part of disease management Meier R.F. ...[et al]. Karger (2015) ISBN: 9783318054989 借阅地点: 医科院图书馆四层

为进一步推进临床营养教育,普及最先进的临床营养干预在疾病治疗中的应用, 雀 巢营养研究所以及雀巢健康科学(公司)2013年在印度新德里进行的第12届雀巢临床营 养课程就基础营养生理学研究热点及临床营养在医院乃至家庭的应用进展进行了深入和 广泛的探讨。本书主编Remy F.Meier教授是欧洲肠内肠外营养学会(ESPEN)的主席, 也是这一继续教育课程(Life-Long Learning, LLL)项目的主要推动者之一。本书囊 括了课程内容的精华要点,读者通过阅读本书,如高山仰止,可俯瞰最近10年从基础到 临床营养研究的进展及研究热点。

本书讨论了营养不良的定义、危害、筛查及支持干预的应用,在饥饿、疾病、创伤、 应激情况下的人体宏量营养素代谢特点,肠内营养及口服营养补充应用对肠道动力、肠 粘膜完整性、肠道菌群平衡的维持和促进作用,以及肠功能衰竭患者中应用肠外营养的 获益与风险。本书有系统专业的理论知识,语言平实简洁,内容新颖,可作为医学生、 临床医师、营养师快速了解临床营养应用研究进展的入门用书。

《书评》作者 北京协和医院营养科 李融融

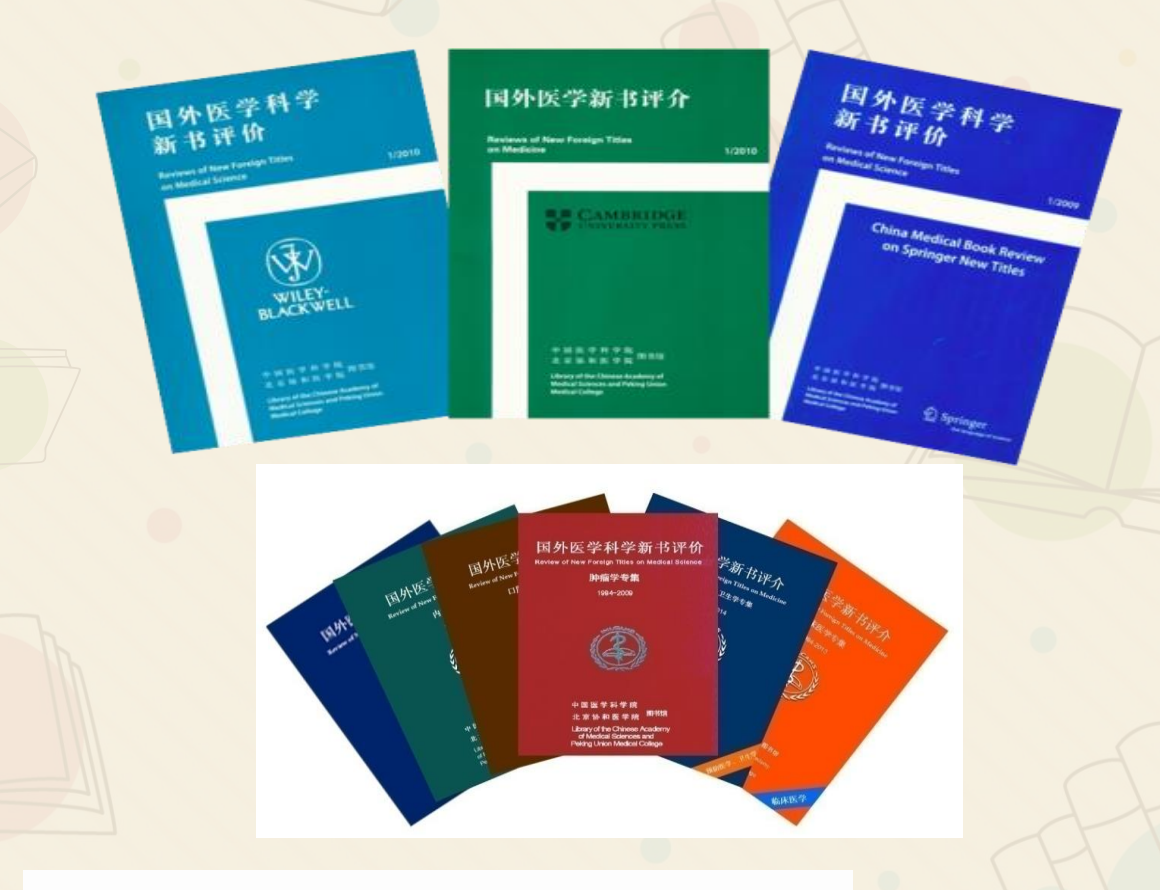

http://bookreview.imicams.ac.cn/index.jsp

### 国外医学新书评介

- 根据书评作者的专业特长,为作者挑选新书
- 书评陪伴了众多作者从青年住院医生发展到主任医师,或至主任行医历程
   优秀书评转载于《协和医学杂志》、《基础与临床》等期刊

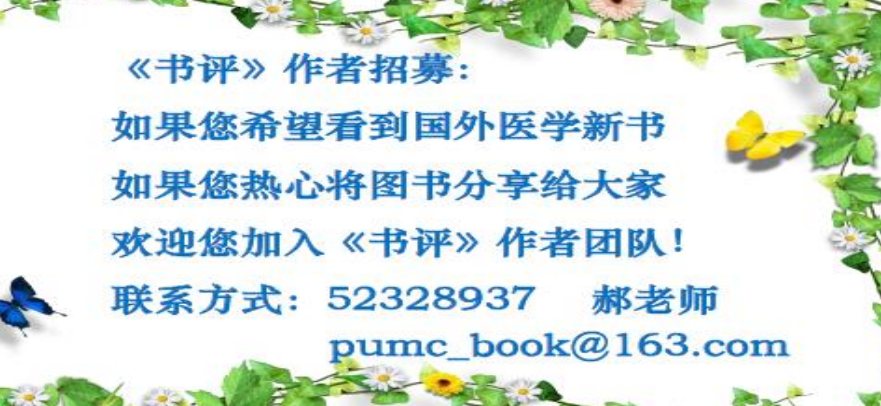

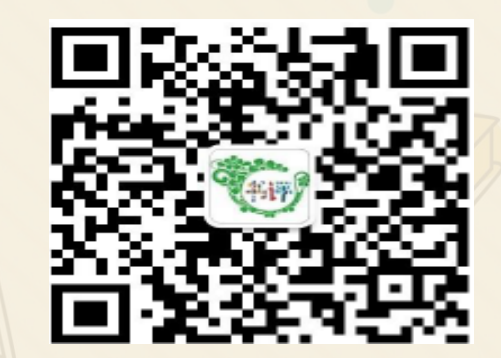

### 查新查引

| Institute of Medical Information | / Medical Library, CAMS & PUMC                       |                                    |  |
|----------------------------------|------------------------------------------------------|------------------------------------|--|
| 所在的位置 > 首页 > 资源与服务 > 查           | 新查引                                                  |                                    |  |
| 资源与服务<br>Resources & Services    |                                                      | 查引委托书 🕒 查新委托书 🕗                    |  |
| 0 资源                             |                                                      |                                    |  |
| ◎ 馆藏目录                           |                                                      |                                    |  |
| ● 电子期刊                           | 科技查新咨询服务                                             |                                    |  |
| <ul> <li>数据库</li> </ul>          | 科技查新是国家科技部为避免科研课题重复立项和客观正确地判别科研成果的新颖性而设立的一项工作        |                                    |  |
| ◎ 电子图书                           | 查新资质的查新机构承担完成。                                       |                                    |  |
| ○ 资源推荐                           | 中国医学科学院/北京协和医学院医学信息研究所/图书馆参考咨询部是科技部和卫生部指定的国家一级科技项目查新 |                                    |  |
| 0 特色资源                           | 机构。现拥有丰富的文献信息资源和专业数<br>新次词服务。                        | 据库,健全的管理制度和规范的工作流程,可以提供课题立项和成果鉴定等到 |  |
| 。<br>吧久                          |                                                      |                                    |  |
|                                  | 查新咨询服务对象包括:                                          |                                    |  |
| 0 读者指用                           | (1)申请科技立项;                                           |                                    |  |
| ● 借阅服务                           | (2)科技成果鉴定、成果奖励;                                      |                                    |  |
| ● 原文服务                           | (3)发表论著;                                             |                                    |  |
| ● 查新查引                           | (4)申请专利;                                             |                                    |  |
| ● 住自" <b>你</b> "问                | (5) 其它(如博士论文开题、评职称等                                  | ž) ∘                               |  |

http://www.imicams.ac.cn/page/tszy/zyyfw\_cxcy.html

接待地点:图书馆七层信息服务部 联系电话:(010)65122062 电子信箱:ref@imicams.ac.cn

### 多彩的活动

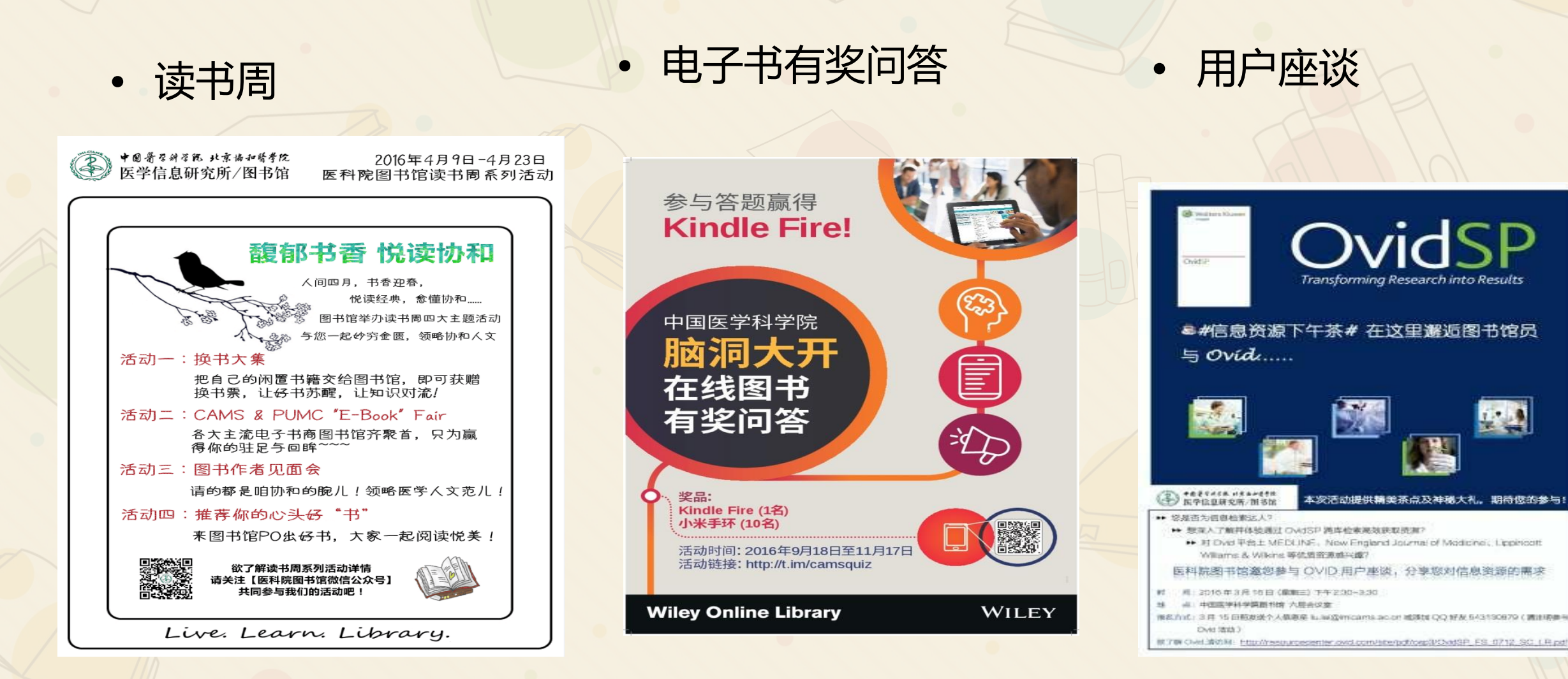

### 谢谢!

### 欢迎走近图书馆!

资源建设部周琴 电话:52328928 邮箱:zhouqin@imicams.ac.cn